# トリガー注文/新規注文方法①

#### 「〇〇円になったら指値を発注する。」というように、指値や逆指値等の発注予約が出来る注文方法です。

トリガー注文が適用されるのは【指値/逆指値】【IF-DONE】【IF-OCO】注文となります。

| •••• SoftBank    | Ŷ                           |                  | 17                          | :29         |                             |                    | * 100% 📥           |  |
|------------------|-----------------------------|------------------|-----------------------------|-------------|-----------------------------|--------------------|--------------------|--|
| <b>EIONF</b>     | X 2016/10/2                 | 25               | マーケ                         | ットA         | L                           | Jpdate: 17:29:20 C |                    |  |
| <b>女は強いがただそ</b>  | れだけ 17                      | :11 香港株 /        | 、ンセン指数は0,                   | 17%安の       | 23565, 11                   | で取引終了              |                    |  |
| USD/JPY          | ▲0.208                      | EUR/USD          | ▲0.00097                    | EUR/JPY     | ▲0.330                      | GBP/JPY            | <b>▲</b> 0.316     |  |
| BID 0.3          | ASK                         | BID              | 0.4 <sub>ASK</sub>          | BID         | 1.0 <sub>ASK</sub>          | BID                | 1.3 <sub>АSK</sub> |  |
| 104. <b>44</b> 2 | 104. <b>44</b> <sup>5</sup> | 1.08 <b>84</b> 8 | 1.08 <b>85</b> <sup>2</sup> | 113.68      | 113. <b>69</b> <sup>1</sup> | 127. <b>70</b> 6   | 127. <b>71</b> °   |  |
| 🗄 104.492 🚺      | 104.250                     | 1.08886          | 1.08683                     | \rm 113.715 | 113.337                     | 127.777            | 127.345            |  |
| AUD/JPY          | ▲0.499                      | NZD/JPY          |                             | CAD/JPY     | ▲0.243                      | CHF/JPY            | <b>▲</b> 0.220     |  |
| BID 0.8          | ASK                         | BID              | 1.3 <sub>ASK</sub>          | BID 🦊       | 1.7 ASK 🦊                   | BID                | 3.0 <sub>АSK</sub> |  |
| 79. <b>70</b> °  | 79. <b>71</b> <sup>7</sup>  | 74. <b>33</b> 6  | 74. <b>34</b> °             | 78.30       | ′ <sub>78.</sub> 32⁴        | 105.06             | 0 105. <b>09</b> ° |  |
| 19.744           | 79.177                      | 0                | 0                           | 18.357      | 18.050                      | 105.105            | 104.862            |  |

| ●●●●● SoftBank 🗢                  | 17:29                                           |                                    | ∦ 100% 📥         |  |  |
|-----------------------------------|-------------------------------------------------|------------------------------------|------------------|--|--|
| ELION FX 2016/10/25               | マーケットB                                          | Update: 1                          | date: 17:29:29 🖒 |  |  |
| USD/JPY A0.194 E                  | UR/USD _0.00104                                 | クイック注文                             |                  |  |  |
| BID 🛉 0.3 ASK 🛉 BID               | 0.4 ASK                                         |                                    | 050 0404         |  |  |
| $12^{8}$ $12^{1}$                 | .85°85° 🛄                                       | SD/JPY 📕 104.492 📘 104.2           | 250 194          |  |  |
| 104.TZ 104.TO 1.00                |                                                 | <b>「建</b> 」なし Lot数<br>(1Lot=1,000) | 1 (i)            |  |  |
| EUR/JPY ▲0.323 G                  | BP/JPY ▲0.314 許                                 | <b>宇容スリップ</b>                      | 50 (Ì)           |  |  |
| BID 1.0 ASK BID                   | 🔶 1.3 ASK 🔶 📻                                   |                                    |                  |  |  |
| 674 684                           | <b>7</b> 0 <sup>4</sup> <b>7</b> 1 <sup>7</sup> | 売注文分                               | 買注文分             |  |  |
| 113. <b>07</b> 113. <b>00</b> 127 | 7. <b>1 U</b> 127. <b>1 I</b>                   | 104 428 02 1                       | 04 431           |  |  |
| 113.715                           | 127.777                                         | 0.3                                | 04.10            |  |  |
| AUD/JPY ▲0.496 N                  | IZD/JPY 売                                       | ポジション                              | 買ポジション           |  |  |
|                                   |                                                 | 0 残Lot数                            | 0                |  |  |
| 79. <b>/ U</b> 79. <b>/ T</b> 74  | 1.33 74.34                                      | 0.000 平均レート                        | 0.000            |  |  |

#### トリガー注文の詳細についてはこちら http://hirose-fx.co.jp/category/order/22.html

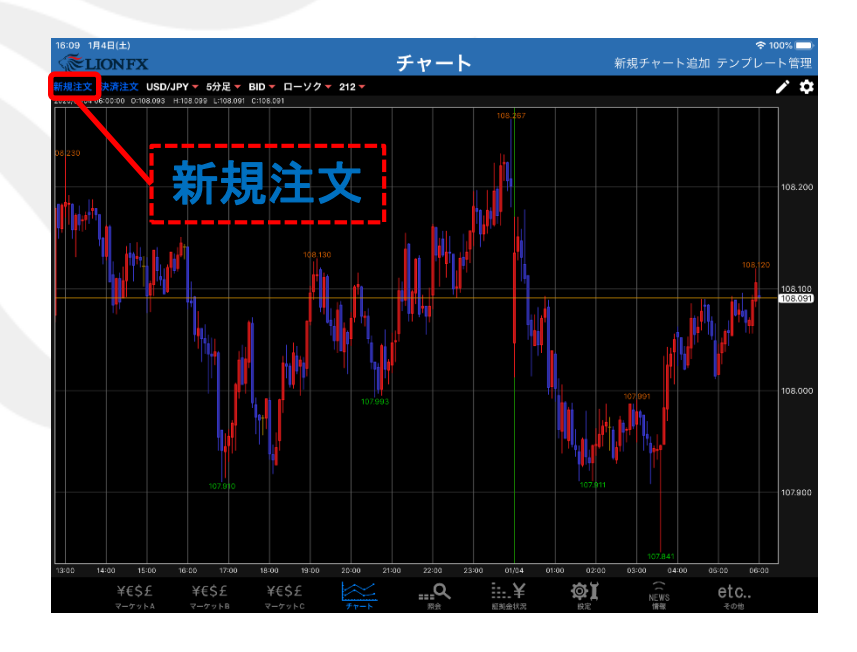

#### 新規注文画面を開きます。 新規注文は【レートー覧】・【チャート】から発注することが出来ます。 【レートー覧】では注文したい通貨ペアをタップして下さい。

### トリガー注文/新規注文方法②

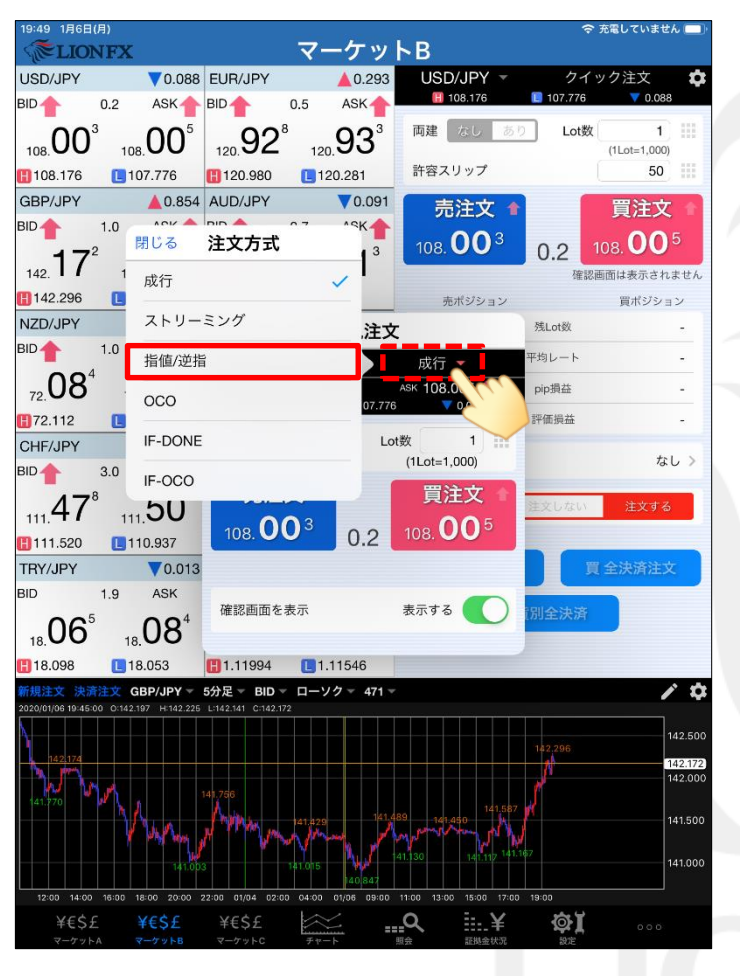

注文の種類を選択します。
 ここでは【指値/逆指】を選択します。

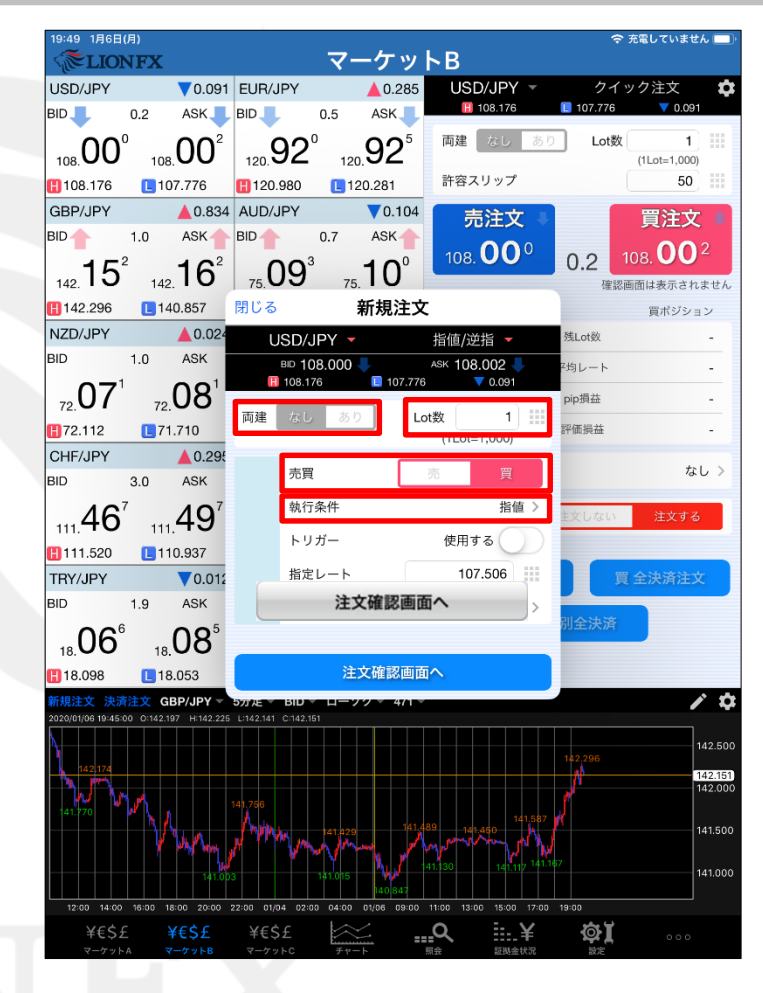

②【両建】【Lot数】【売買】【執行条件】を設定します。

#### トリガー注文/新規注文方法③

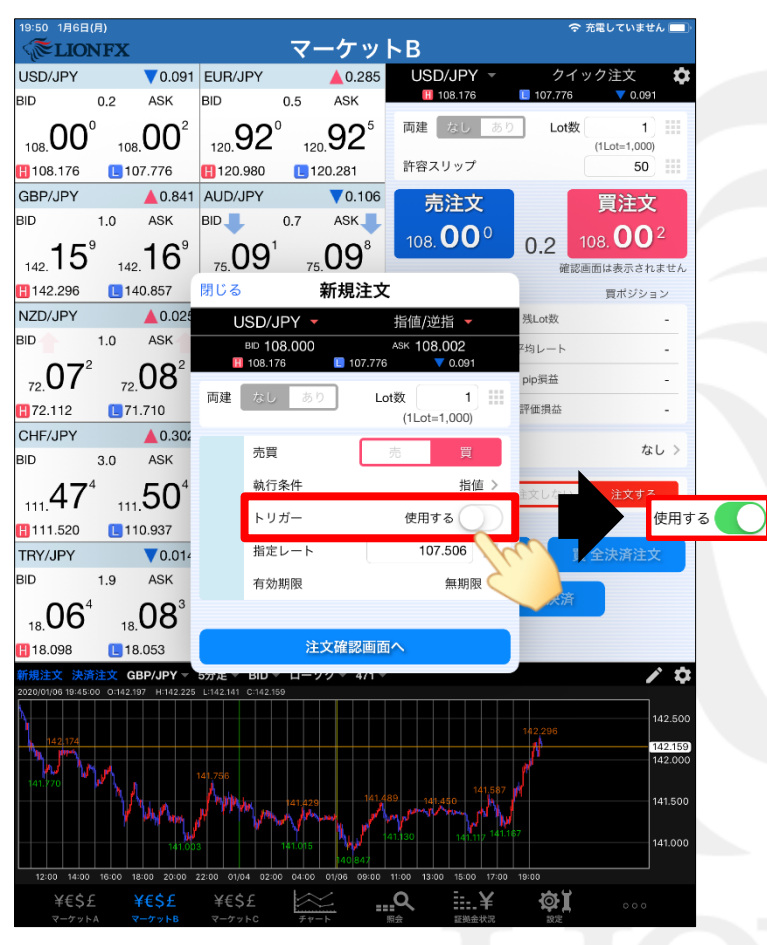

③ 【トリガー価格】をタップしオンにします。

| 19:51 1月6日(月)                                  |                               |                      | _                      | 令 充電していき            | ません 💷                 |
|------------------------------------------------|-------------------------------|----------------------|------------------------|---------------------|-----------------------|
| <b>EIONFX</b>                                  |                               | マーケット                | ►B                     |                     |                       |
| USD/JPY                                        | 0.082 EUR/JPY                 | ▲ 0.295              | USD/JPY -              | クイック注文              | \$                    |
| BID 0.2                                        | ASK BID 1 C                   | ).5 ASK              | H 108.176              | 107.776 V0.         | 082                   |
|                                                | )1 <sup>1</sup> 93°           | 93°                  | 両建 なし あり               | Lot数                | 1) 🎫                  |
|                                                |                               | 120.001              | 許容スリップ                 | (1Lot=1,0           | io)                   |
|                                                | 0.847 010/10                  | 0.002                |                        |                     |                       |
| BID 10                                         | ASK BID C                     | 0.093                | 売注文                    | 買注                  | 文                     |
|                                                |                               |                      | 108. <b>00</b> 9       | 0.2 108.0           | <b>1</b> 1            |
| 142. <b>16</b> 142.                            |                               | 新相注文                 |                        | 確認画面は表示さ            | されません                 |
| <b>H</b> 142.296 <b>L</b> 140.                 | 857                           | 机流注入                 | 15/10/04/10            | 買ポジ                 | ション                   |
| NZD/JPY                                        | 0.034 USD/JP                  | 000                  | /加恒/迎/ ▼               | 残Lot数               | -                     |
| BID 1.0                                        | ASK 108.176                   | .009 /<br>[] 107.776 | ▼ 0.082                | Z均レート               |                       |
| 081 0                                          | ) <b>9</b> <sup>1</sup> 面建 网儿 | あり Lot               | 87 1 ==                | pip漫益               |                       |
| 72.00 72.0                                     |                               |                      | (1Lot=1,000)           | Proven at           |                       |
|                                                |                               |                      |                        | ar illi jej int     | -                     |
| BID 30                                         | 0.30. 70g                     |                      |                        |                     | なし>                   |
| 4 - 5                                          | 執行条                           | :件                   | 指値 >                   |                     |                       |
| 111.47 111.5                                   | <b>50°</b> איז                | í—                   | 使用する                   | 主文しない<br>注文で<br>注文で | する                    |
| H111.520 L110.                                 | 937 トリガ                       | 一価格                  | 108.100                |                     |                       |
| TRY/JPY                                        | 70.01                         | - <b>b</b>           | 107 900                | 買 全決済法              | 主文                    |
| BID 1.9 /                                      | ASK                           |                      | 107.000                |                     |                       |
|                                                | 18 <sup>6 有効期</sup>           | 服                    | 無期限 >                  | 別全決済                |                       |
| 18. <b>UU</b> 18. <b>U</b>                     |                               |                      |                        |                     |                       |
| 18.098 18.0                                    | 63                            | 注文確認画面               |                        | -                   |                       |
| 新飛注义 決済注义 GBP<br>2020/01/06 19:50:00 0:142.160 | Н:142.177 с.142.146 с.142.105 |                      |                        |                     | <b>~</b> <del>4</del> |
| N                                              |                               |                      |                        |                     | 142.500               |
| 142,174                                        |                               |                      |                        | 142.296             | 142.165               |
|                                                | 141 756                       |                      |                        | e l'                | 142.000               |
| 141.770                                        | Ann                           | 41 429 141,485       | 141.587                | 8                   | 141.500               |
|                                                | Yan y mayou                   | Man In               | Mando and Maria        |                     |                       |
|                                                | 141.0D3 14                    | 11.015               | 130 141.117 141.16     |                     | 141.000               |
| 12:00 14:00 16:00 18:00                        | 20:00 22:00 01/04 02:00       | 04:00 01/06 09:00 1  | 1:00 13:00 15:00 17:00 | 19:00               |                       |
| ¥€\$£ ¥€                                       | \$£ ¥€\$£                     | ≈                    | <b>० ≣</b> .¥          | œ۲                  | 0                     |
| マーケットA マーク                                     |                               | チャート 朋               | 会 証拠金状況                | 設定                  |                       |

④【トリガー価格】【指定レート】を設定し、
 【注文確認画面へ】ボタンをタップします。
 ※【トリガー価格】は現値より30pips以上離してください。
 ※【指定レート】はトリガー価格より30pips以上離してください。

▶

#### トリガー注文/新規注文方法④

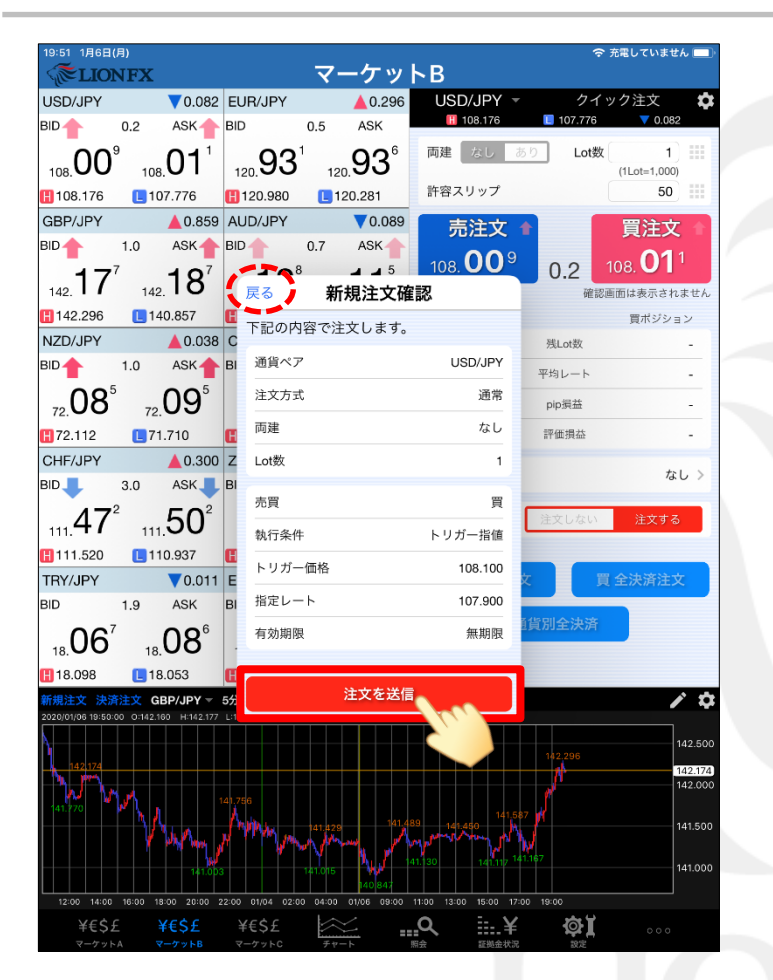

⑤【新規注文確認】画面が表示されますので、 注文内容を確認した後【注文を送信】ボタンをタップします。 内容に誤りがある場合は【戻る】で前画面に戻ります。

| 10.51 1868(8)                      |                             |                                        |                       |            | > ≠                 |                      |
|------------------------------------|-----------------------------|----------------------------------------|-----------------------|------------|---------------------|----------------------|
| CELIONF                            | x                           | <b>Z</b>                               | ーケットB                 |            | Ф Л. на<br>         |                      |
| USD/JPY                            | ▼0.082                      | EUR/JPY                                | <b>▲</b> 0.296        | JSD/JPY -  | クイック                | 注文 🌣                 |
| BID 0.2                            | ASK                         | BID 0.5                                | ASK                   | 108.176    | 107.776             | ▼ 0.082              |
| 108. <b>00</b> 9                   | 108. <b>01</b> <sup>1</sup> | 120. <b>93</b> <sup>1</sup> 12         |                       | 建 なし あ     | ) Lot数 (1L          | 1) III<br>.ot=1,000) |
| 108.176                            | 107.776                     | 120.980                                | 20.281 許              | 容スリップ      |                     | 50                   |
| GBP/JPY                            | ▲ 0.860                     | AUD/JPY                                | ▼0.089                | 売注文        |                     | 『注文                  |
| BID 1.0                            | ) ASK                       | BID 10.7                               | ASK                   |            | - <sup>-</sup>      | 011                  |
| 142 <b>17</b> <sup>8</sup>         | 142 <b>18</b> <sup>8</sup>  |                                        | 51(<br>建設文本函数         | 00.00°     | 0.2 108             | UT                   |
| 142.96                             | 140 857                     | 大つ 利<br>H                              | [况注义唯论                |            | STE GCALEND (EL) He | 表示されません              |
| NZD/JPY                            | 0.038                       | <ul> <li>下記の内容で注</li> <li>C</li> </ul> | 主文します。                |            | 残Lot教               | AN9232               |
| BID 1.0                            | ASK                         | BI 通貨ペア                                |                       | USD/JPY    | W 401 _ L           |                      |
| ∩0 <sup>5</sup>                    | 005                         | 注文方式                                   |                       | 通常         | 平均レート               | -                    |
| 72. <b>UO</b>                      | 72.09                       |                                        |                       |            | pip損益               |                      |
| 72.112                             | 71.710                      |                                        |                       |            | 評価損益                | •                    |
| CHF/JPY                            | ▲ 0.305                     | Z J 通常注文<br>注文履歴                       | の送信が完了しま<br>で注文・約定状態  | ました<br>兄をご |                     | なし>                  |
| BID 3.0                            | ) ASK                       |                                        | 認ください。                |            |                     |                      |
| 111.47                             | 111.50                      | 1                                      |                       |            | 注文しない               | 注文する                 |
| 111.520                            | 110.937                     | a -                                    | OK                    |            |                     |                      |
| TRY/JPY                            | ▼0.011                      | E                                      | · · · ·               | 08.100 ×   | 買全                  | <b>夬済注文</b>          |
| BID 1.9                            | ASK                         | BI 指定レート                               |                       | 07.900     |                     |                      |
| 067                                | 08°                         | 有効期限                                   |                       | 無期限        | 旨別全決済               |                      |
| 18.00                              | 18.00                       |                                        |                       |            |                     |                      |
| 18.098                             | 18.053                      |                                        | 注文を送信                 |            |                     | ~ ~                  |
| 新規注义 決済注义<br>2020/01/06 19:50:00 0 | (GBP/JPY + c                |                                        |                       |            |                     | ~ ¥                  |
| Α                                  |                             |                                        |                       |            |                     |                      |
| 142,174                            |                             |                                        |                       |            | 142.296             | 142.178              |
| NN                                 |                             |                                        |                       |            |                     | 142.000              |
|                                    |                             | Angin 141,025                          |                       |            |                     |                      |
|                                    | A make and                  | 1 Mary Mary                            | and the second second |            |                     |                      |
|                                    |                             |                                        |                       |            |                     |                      |
|                                    |                             |                                        |                       |            |                     |                      |
|                                    |                             | ¥€\$£                                  | žQ                    | ===¥       | <b>Ö</b>            |                      |
|                                    |                             |                                        |                       |            |                     |                      |

⑥【OK】をタップします。

### トリガー注文/新規注文方法⑤

| 19:51 1月6日(月)   |                 |                 |            | 70      |                                          | 🗢 充電していません 🥅        |
|-----------------|-----------------|-----------------|------------|---------|------------------------------------------|---------------------|
| CELION F.       | X               |                 | 믯          |         |                                          |                     |
| <b>注文一覧</b> 注文  | 履歴 ポジショ         | ン一覧約定           | 一覧 入出金-    | -覧 取引翁  | 条件 スワップポイント一覧                            | 期間損益                |
| 注文一覧            |                 |                 |            |         |                                          |                     |
| 通貨ペア 売          | 買 Lot数          | 区分              | 執行条件       | 日時      |                                          | 注文変更 注文取消           |
| <b>Q j</b> ×T   |                 |                 | 🚫 新し       | い順 🔻    |                                          |                     |
| USD/JPY         | 1               | 売買ト             | └指 107.900 | 19:51   | 注文番号                                     | 2000600000016703    |
|                 |                 |                 |            |         | 通貨ペア                                     | USD/JPY             |
|                 |                 |                 |            |         | 注文方式                                     | 通常                  |
|                 |                 |                 |            |         |                                          |                     |
|                 |                 |                 |            |         | 注文状況                                     | 待機中                 |
|                 |                 |                 |            |         | 注文区分                                     | 売買                  |
|                 |                 |                 |            |         | 両建                                       | なし                  |
|                 |                 |                 |            |         | 決済順序                                     | FIFO(古い約定順に決済)      |
|                 |                 |                 |            |         | 決済順序(オプション)                              | 後回ししない              |
|                 |                 |                 |            |         | 注文Lot数                                   | 1                   |
|                 |                 |                 |            |         | 売買                                       | 買                   |
|                 |                 |                 |            |         | 執行条件                                     | トリガー指値              |
|                 |                 |                 |            |         | 指定レート                                    | 107.900             |
|                 |                 |                 |            |         | 決済pip差                                   | _                   |
|                 |                 |                 |            |         | トレール幅                                    | -                   |
|                 |                 |                 |            |         | トリガー価格                                   | 108.100             |
|                 |                 |                 |            |         | トリガー通貨ペア                                 | -                   |
|                 |                 |                 |            | _       |                                          | A. (J)              |
| ¥€\$£<br>マーケットA | ¥€\$£<br>マーケットB | ¥€\$£<br>マーケットC | Fr-h       | C<br>照会 | ↓ 詳書 ↓ 書 ↓ 書 ↓ 書 ↓ 書 ↓ 書 ↓ 書 ↓ 書 ↓ 書 ↓ 書 | <b>♀↓</b> ○○○<br>設定 |

|   | 19:51 1月6                 | 日(月)    |                           |                              |              |              |          |                                        |                  | 令充         | 電してい | ません 💷                  |
|---|---------------------------|---------|---------------------------|------------------------------|--------------|--------------|----------|----------------------------------------|------------------|------------|------|------------------------|
|   | { <b>©LI</b> O            | DNF     | x                         |                              |              | マーケ          | ットA      |                                        |                  |            |      |                        |
|   |                           |         |                           |                              |              |              |          |                                        |                  |            |      |                        |
|   | USD/JPY                   |         | ▼0.083                    | EUR/JPY                      |              | ▲0.295       | GBP/JPY  |                                        | 0.804            | AUD/JPY    |      | ▼0.090                 |
| 4 | BID                       | 0.2     | ASK                       | BID                          | 0.5          | ASK          | BID 🦊    | 1.0                                    | ASK 🦊            | BID        | 0.7  | ASK                    |
|   | 00                        | 8       | 01°                       | 93                           | 0            | 93           | . 12     | 2                                      | 1.3 <sup>2</sup> | _10        | 7    | <b>11</b> <sup>4</sup> |
|   | 108.00                    | 1       | 107 776                   | 120.000                      | 120          | 20.281       | 142.     | <ul> <li>142.</li> <li>142.</li> </ul> | 0.857            | 75. 1      | 75   | . <b></b>              |
|   | NZD/JPY                   |         | A 0 041                   | CAD/JPY                      |              | A 0 070      | CHE/JPY  |                                        | 0.007            | ZAR/JPY    |      | A 0.007                |
|   | BID                       | 1.0     | ASK_                      | BID                          | 1.7          | ASK_         | BID      | 3.0                                    | ASK 🔶            | BID        | 1.0  | ASK                    |
|   | 0                         | 8       | 008                       | 00                           | 5            | $2 \Omega^2$ | 47       | 5                                      |                  | EC         | 3    | <b>57</b> 3            |
|   | 72.UO                     | 1       | <sub>72.</sub> U9         | 83. <b>20</b>                | 83           | 30           | 111.41   | 111.                                   | 50               | 7.00       | 7.   | J/                     |
|   | 72.112                    | L       | 71.710                    | 83.336                       | <b>E</b> 8   | 2.972        | 111.520  | L 11                                   | 0.937            | H7.576     | L 7  | .514                   |
|   | 新規注文 決<br>2020/01/06 19:6 | 50:00 G | USD/JPY                   | ▼ 5分足 ▼ 日<br>011 L:108.000 C | 108.008      | コーソク 🔻       | 100 -    | / ¢                                    | 預託証              | E拠金        | 8,   | 147,727                |
|   |                           |         |                           | 108.1/6                      |              |              |          | 108.150                                | 有効証              | E把金        | 8,   | 147,727                |
|   | 108,104                   |         |                           |                              |              |              |          | 100.000                                | 必要証              | E抛金        |      | 0                      |
|   | լ վել                     |         |                           |                              |              |              |          | 108.100                                | 発注証              | E抛金        |      | 4,500                  |
|   | l itte                    |         |                           | <mark>₩  '1</mark>           |              | 108,035      |          | 108.050                                | 評価排              | 益          |      | 0                      |
|   |                           |         | <b>──<b>╷</b><u>╷</u></b> |                              | ۹ <u>۱</u> , |              | ť•       | 108.008                                | 有効日              | (%)        |      | 0.00                   |
|   |                           |         |                           |                              | THE P        | <b>ا</b> لا  |          | 107.950                                | 発注可              | 「能額        | 8,   | 143,227                |
|   |                           |         | 10.00 /0                  |                              | 1            | 07.925       |          |                                        | レバレ              | ッジ         |      | 0.00                   |
|   | ポジショ:                     | ン一覧     | 注文-                       | R I                          | 18-00        | 19.00        |          |                                        |                  |            |      |                        |
|   | 通貨/                       | 17      | 売買                        | Lot数                         |              | 区分           |          | 執行条件                                   |                  | 決済pip差     | 1    | 日時                     |
|   | Q 7~                      | 7       |                           |                              |              |              |          |                                        |                  | 8          | 新し   | い頃・                    |
|   | USD/                      | JPY     | 買                         |                              | 1            | 売買           | h        | 指 107.90                               | 0                |            | 1    | 9:51                   |
|   |                           |         |                           |                              |              |              |          |                                        |                  |            |      |                        |
|   |                           |         |                           |                              |              |              |          |                                        |                  |            |      |                        |
|   |                           |         |                           |                              |              |              |          |                                        |                  |            |      |                        |
|   | ¥€\$<br>マーケ:              |         | ¥€\$£<br>マーケットB           | ¥€\$£                        |              | ₹7-b         | <b>Q</b> | 8E834                                  | .¥<br>≞≋≋        | <b>Ö</b> I |      |                        |

⑦【注文一覧】に注文が表示されました。

### トリガー注文/決済注文方法①

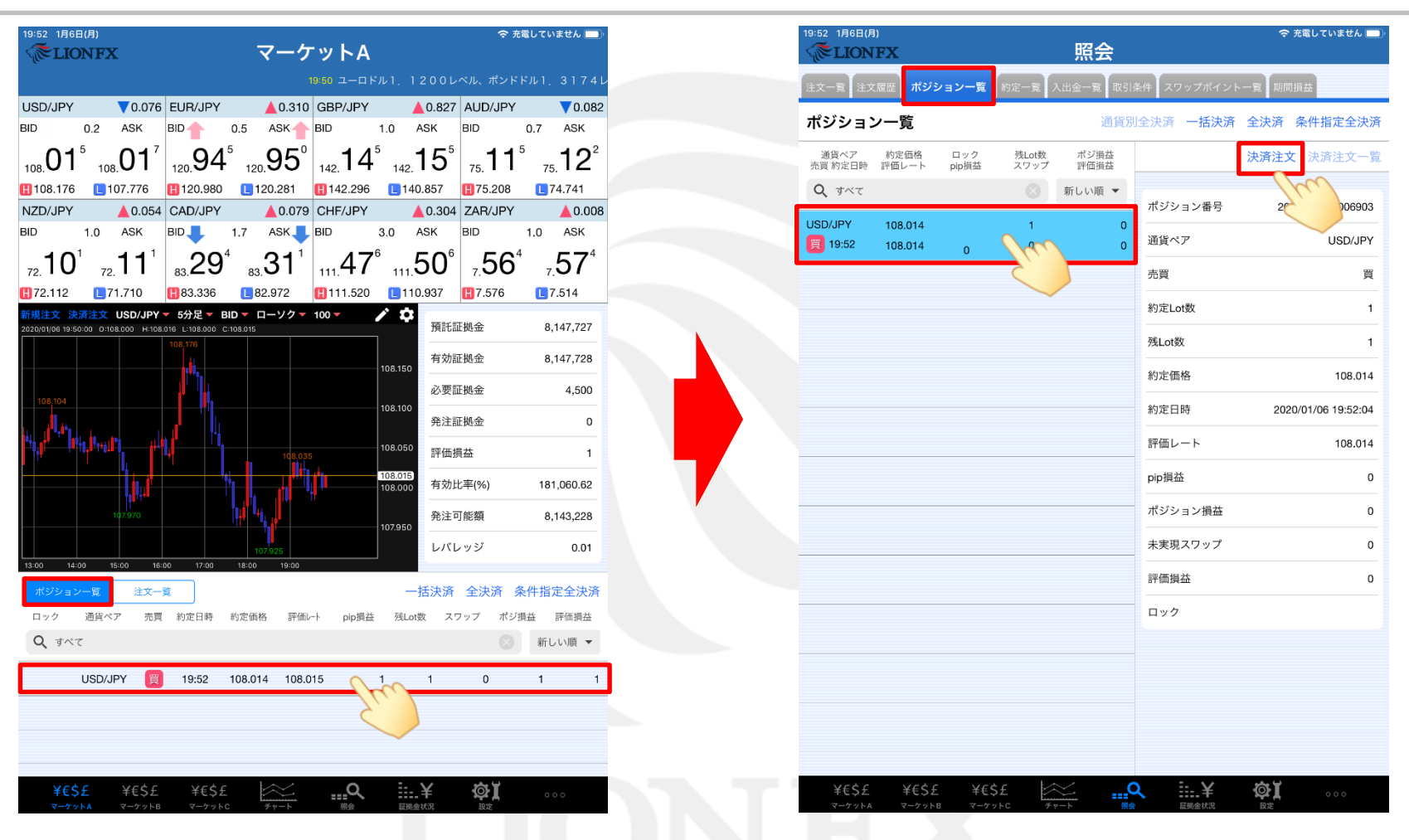

①【ポジションー覧】でトリガー決済注文を入れたいポジションをタップします。 ※【ポジションー覧】はマーケットA・照会画面で見ることができます。

#### トリガー注文/決済注文方法②

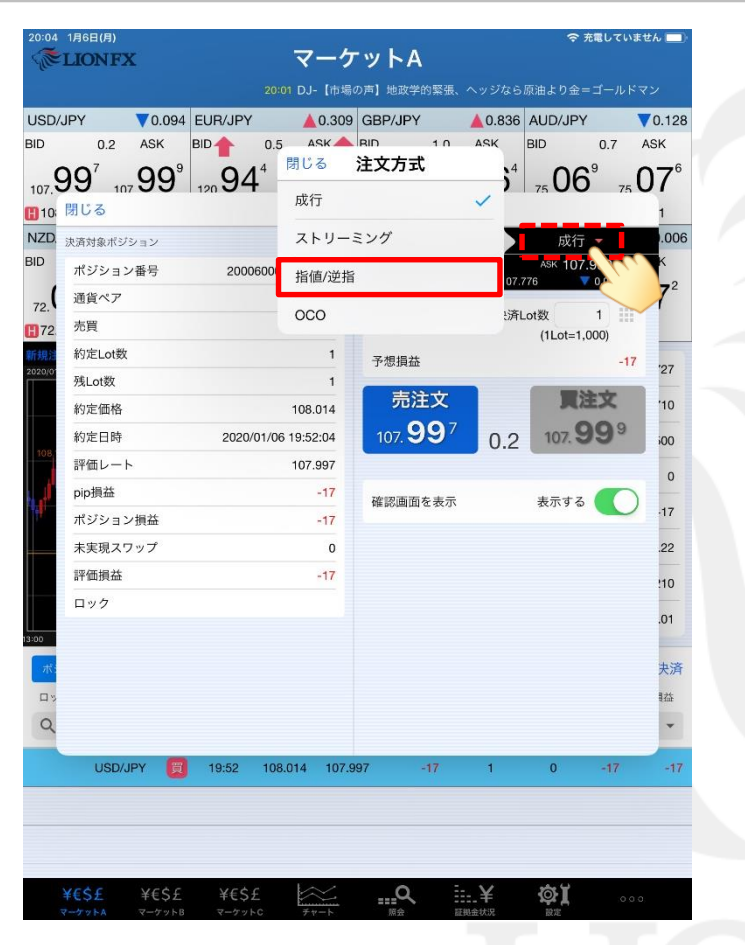

② 注文方法を選択します。【指値/逆指】を選択します。 ※トリガー注文が適用されるのは【指値/逆指】注文となります。

| 20:05  | 1月6日(月)<br>LIONF2         | x                |         | <b>र</b>   | ーケ          | ·ットA     | 4               |               | 중 充              | 電していま      | ቲん 🗖                   |
|--------|---------------------------|------------------|---------|------------|-------------|----------|-----------------|---------------|------------------|------------|------------------------|
| 也政学的   | 「緊張、ヘッジ                   | ジなら原油。           |         | レドマン       |             | 158 独10年 | 債利回り、           | 低下 -0.2       | 88%前後で           | 惟移         |                        |
| USD/   | JPY                       | ▼0.094           | EUR/JPY | <b>/</b>   | 0.309       | GBP/JP   | Y               | ▲0.831        | AUD/JPY          |            | 0.127                  |
| BID    | 0.2                       | ASK              | BID     | 0.5 A      | SK          | BID      | 1.0             | ASK I         | BID              | 0.7        | ASK 🔶                  |
| 107    | <b>39</b> <sup>7</sup> 10 | <sub>7</sub> 99° | 120 94  | 4          | <b>9</b> 4° | 142 14   | 1° 143          | , <b>15</b> ° | <sub>75</sub> 07 | D 75       | <b>)7</b> <sup>7</sup> |
| 107    | 閉じる                       |                  |         |            | 決済          | 注文       |                 |               |                  |            | 1                      |
| NZD.   | 決済対象ポジ                    | ション              |         |            |             | US       | SD/JPY          | ,             | 指値/逆打            |            | .005                   |
| BID    | ポジション                     | ン番号              | 2000    | 60000000   | 5903        | BID      | 107.99          | 7             | ASK 107.9        | 999        | ĸ                      |
| 72     | 通貨ペア                      |                  |         | USD/       | JPY         |          | 0.176           |               |                  | 0.094      | <b>7</b> <sup>1</sup>  |
| 72     | 売買                        |                  |         |            | 買           | 残Lot数    | 1               | 決済Lo          | ot数              | 1 1        |                        |
| 新規注    | 約定Lot数                    |                  |         |            | 1           |          | <b>* =</b>      |               |                  | -          | 207                    |
| 2020/0 | 残Lot数                     |                  |         |            | 1           |          | 20日<br>4.(二夕/4- |               |                  | 90<br>     | 21                     |
|        | 約定価格                      |                  |         | 108        | .014        |          | 執行衆件            |               |                  | 指但 >       | '10                    |
| 108/   | 約定日時                      |                  | 2020/   | 01/06 19:5 | 2:04        |          | トリガー            |               | 使用する             | $\bigcirc$ | 600                    |
|        | 評価レート                     | •                |         | 107        | .997        |          | ● 指定            | レート           | 108.49           | 97         | 0                      |
| H.     | pip損益                     |                  |         |            | -17         |          | □ 予想            | 損益            | 4                | 83         | .17                    |
|        | ボジション                     | ン損益              |         |            | -17         |          | 有効期限            |               | 無                | 期限 >       | -                      |
|        | 木夫垷人.                     | ノツノ              |         |            | 0           |          |                 |               |                  |            | .22                    |
|        | 計画損益                      |                  |         |            | -17         |          |                 |               |                  |            | !10                    |
|        | H99                       |                  |         |            |             |          |                 |               |                  |            | .01                    |
| :00    |                           |                  |         |            |             |          |                 |               |                  |            |                        |
| ボ      |                           |                  |         |            |             |          |                 |               |                  |            | 夫済                     |
| 0%     |                           |                  |         |            |             |          |                 |               |                  |            | 拉                      |
| Q      |                           |                  |         |            |             |          | ž               | 主文確認画         | 面へ               |            | <b>•</b>               |
|        | USD/                      | JPY 🥫            | 19:52   | 108.014    | 107.9       | 97       | -17             | 1             | 0                | -17        | -17                    |
|        |                           |                  |         |            |             |          |                 |               |                  |            |                        |
|        |                           |                  |         |            |             |          |                 |               |                  |            |                        |
|        |                           |                  |         |            |             |          |                 |               |                  |            |                        |
|        | ¥€\$£                     | ¥€\$£            | ¥€Ś     | E 🔄        | $\simeq$    | <u>0</u> |                 | - ¥           | ðة ا             | 0.0-0      |                        |
| 1      | マーケットA                    | マーケットB           | マーケット   | -C ₹       | 7-1-7       | 原会       | 8E              | 把金状况          | 設定               | 000        |                        |

③【Lot数】【執行条件】を選択します。

### トリガー注文/決済注文方法③

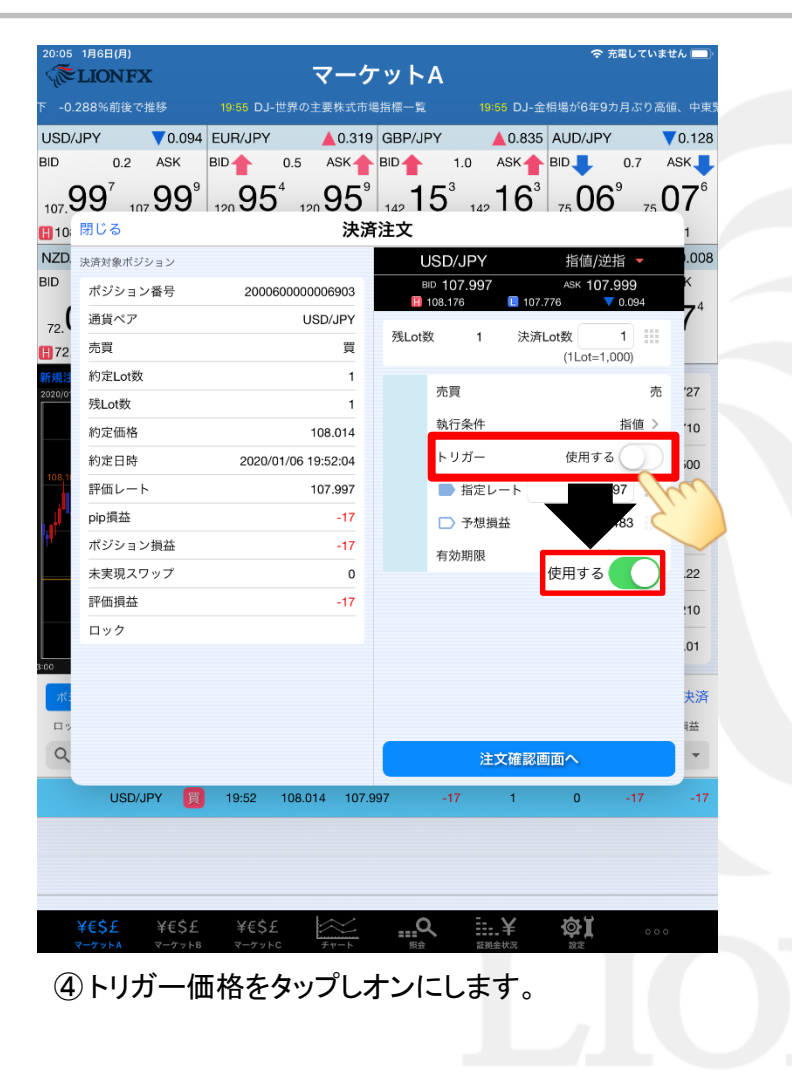

| JSD/J        | IPY              | ▼0.101                       | EUR/JPY |                  | 0.327                  | GBP/JP | Y                  | ▲0.823     | AUD/JPY                       |                  | 0.12 |
|--------------|------------------|------------------------------|---------|------------------|------------------------|--------|--------------------|------------|-------------------------------|------------------|------|
| D            | 0.2              | ASK                          | BID     | 0.5 A            | SK                     | BID    | 1.0                | ASK        | BID                           | 0.7              | ASK  |
| 07. <b>C</b> | )9° 10           | <sub>7</sub> 99 <sup>2</sup> | 120 96  | <sup>2</sup> 120 | <b>96</b> <sup>7</sup> | 142 14 | 4 <sup>1</sup> 142 | 15         | <sub>75</sub> 07 <sup>8</sup> | ,<br>75 <b>(</b> | )8   |
| 10           | 閉じる              |                              |         |                  | 決済                     | 注文     |                    |            |                               |                  | 1    |
| IZD.         | 決済対象ポジ           | ション                          |         |                  |                        | U      | SD/JPY             |            | 指値/逆措                         |                  | .0   |
| D1           | ポジション            | ン番号                          | 2000    | 60000006         | 6903                   | BIC    | 107.99             | ) 🖊        | ASK 107.9                     | 92 🕹             | K    |
| 72.          | 通貨ペア             |                              |         | USD/             | JPY                    |        |                    | No. Market |                               | a. Tot           | 7    |
| 72           | 売買               |                              |         |                  | 買                      | 残Lot数  | 1                  | 沢済L        | .ot数<br>(1Lot=1,0/            | 1                |      |
| 規注           | 約定Lot数           |                              |         |                  | 1                      |        | 赤霄                 |            |                               | 赤                | '27  |
| 20,0         | 残Lot数            |                              |         |                  | 1                      |        | 动行冬州               |            |                               | 北価、              | 21   |
|              | 約定価格             |                              |         | 108              | .014                   |        |                    |            | <b>使用于?</b>                   |                  | '06  |
| 108,11       | 約定日時             |                              | 2020/0  | 01/06 19:5       | 2:04                   |        | トリカー               |            | 使用する                          |                  | 600  |
|              | 評価レー             | •                            |         | 107              | .993                   |        | トリガー               | 価格         | 107.80                        | 0                | 0    |
| Ċ.           | pip 損益<br>ポッパシュー | 1876                         |         |                  | -21                    | l      | ▶ 指定               | レート        | 108.50                        | 0                | -21  |
|              | ホシショ.<br>+実現 フィ  | フップ                          |         |                  | -21                    |        | □ 予想               | 損益         | 4                             | 86               | 13   |
|              | 評価損益             |                              |         |                  | -21                    |        | 有効期限               |            | 無                             | 期限 >             | .10  |
|              | ロック              |                              |         |                  |                        |        |                    |            |                               |                  | 206  |
|              |                  |                              |         |                  |                        |        |                    |            |                               |                  | .01  |
|              |                  |                              |         |                  |                        |        |                    |            |                               |                  | +    |
|              |                  |                              |         |                  |                        |        |                    |            |                               |                  | ***  |
| 0            |                  |                              |         |                  |                        |        |                    |            |                               |                  | *#   |
| 4            |                  |                              |         |                  |                        |        | 2                  | E又確認迪      |                               | 277              |      |
|              | USD/             | JPY 📃                        | 19:52   | 108.014          | 107.9                  | 93     | -21                | 1          | 0                             |                  | -2   |
|              |                  |                              |         |                  |                        |        |                    |            |                               | $\sim$           |      |
|              |                  |                              |         |                  |                        |        |                    |            |                               |                  |      |
|              |                  |                              |         |                  |                        |        |                    |            |                               |                  |      |

⑤【トリガー価格】【指定レート】を設定し、
 【注文確認画面へ】ボタンをタップします。
 ※【トリガー価格】は現値より30pips以上離してください。
 ※【指定レート】はトリガー価格より30pips以上離してください。

### トリガー注文/決済注文方法④

| įe 1              | LIUNFA    |       |        |           | x — 7    |             |     | Alth July 1990 Oct 10 | STE A SUL | けった回いトレ | \ <b>∻</b> _√_ |
|-------------------|-----------|-------|--------|-----------|----------|-------------|-----|-----------------------|-----------|---------|----------------|
|                   |           |       |        |           | 4        | 0.01 DJ- [# | 場の声 | ABIK-S-BYR            | ら近、ヘッン    | なら原油より  | /=             |
| SD/J              | PY<br>0.2 | 0.101 | EUR/JP | Y O.5     | ▲ 0.341  | GBP/JPY     | 10  | ▲ 0.842               |           | Y 07 4  | 0.122          |
|                   | 0.2       |       |        |           |          |             | 0   |                       |           | 75      |                |
| 07                | 107       | 99    | 120 9  | 1 12      | "98<br>" | 142 16      | 14  | ,11                   | 7501      | 75      | 18             |
| 10: 1             | 戻る        |       |        |           | 決済注      | 主文確認        |     |                       |           |         | 1              |
| ZD. 3             | 決済対象ポジシ   | ′ョン   |        |           |          | 下記の内        | 容で注 | 文します。                 |           |         | .008           |
|                   | ポジション     | 番号    | 200    | 00600000  | 0006903  | 通貨ペア        |     |                       |           | USD/JPY | -4             |
| . <sub>2.</sub> ( | 通貨ペア      |       |        | U         | SD/JPY   | 注文方式        |     |                       |           | 通常      | 1              |
| 72                | 売買        |       |        |           | 買        | 決済Lot#      | 6   |                       |           | 1       |                |
| 見注                | 約定Lot数    |       |        |           | 1        | MALOG       | ^   |                       |           | ·       | 27             |
| 0,0               | 残Lot数     |       |        |           | 1        | 売買          |     |                       |           | 売       |                |
|                   | 約定価格      |       |        |           | 108.014  | 執行条件        |     |                       | ۲         | リガー指値   | 03             |
| 98,10             | 約定日時      |       | 2020   | 0/01/06 * | 9:52:04  | トリガー        | 価格  |                       |           | 107.800 | 00             |
|                   | 評価レート     |       |        |           | 107.990  | 指定レー        | ۲   |                       |           | 108.500 | 0              |
|                   | pip損益     |       |        |           | -24      | 有効期限        |     |                       |           | 無期限     | .24            |
|                   | ボジション     | 損益    |        |           | -24      | 13563563124 |     |                       |           |         |                |
|                   | 未実現スワ     | ップ    |        |           | 0        |             |     |                       |           |         | .06            |
|                   | 評価損益      |       |        |           | -24      |             |     |                       |           |         | :03            |
|                   | ロック       |       |        |           |          |             |     |                       |           |         | .01            |
|                   |           |       |        |           |          |             |     |                       |           |         |                |
| t¢:               |           |       |        |           |          |             |     |                       |           |         | 夬済             |
| 1%                |           |       |        |           |          |             | _   |                       |           |         | 益              |
| ک                 |           |       |        |           |          |             |     | 注文を読                  | 送信        |         | -              |
|                   | USD/JI    | y 🕋   | 19:52  | 108.0     | 14 107.9 | 990         | -24 | 1                     |           |         | -24            |
|                   |           |       |        |           |          |             |     |                       |           |         |                |
|                   |           |       |        |           |          |             |     |                       |           |         |                |
|                   |           |       |        |           |          |             |     |                       |           |         |                |
|                   |           |       |        |           |          |             |     |                       |           |         |                |

⑥【決済注文確認】画面が表示されますので、 注文内容を確認した後【注文を送信】をタップします。 内容に誤りがある場合は【戻る】で前画面に戻ります。

| 20:06   | 1月6日(月)<br>1 IONEY |          |          | - ਹ             | ·                          | -<br>w ト ۵ |       |                  | 令充      | 電していませ  | th 🔲  |
|---------|--------------------|----------|----------|-----------------|----------------------------|------------|-------|------------------|---------|---------|-------|
| dre     | LIONFA             |          |          | א<br>הוסי נוסיי |                            | シアス        |       |                  |         |         |       |
| LIED    |                    | 0 101    |          | .01 03- [1      | 0.252                      |            |       |                  |         |         | 0 122 |
| BID     | 0.2 4              | SK       |          | 0.5             | ASK L                      | BID        | 1.0 A | SK BID           |         | 0.7     | ASK L |
| 0       | $\mathbf{D}^{0}$   |          | 00       | o <sup>8</sup>  | $\mathbf{D}\mathbf{O}^{3}$ | 17         | 3     | 1 O <sup>3</sup> | 07      | 5 C     |       |
| 107.    |                    | 99       | 120 90   | 120             | <b>リ</b> コ<br>+注注          | 142        | 142   | 10 7             | ιU7     | 75      | 0     |
|         |                    |          |          | ,               | 大府注                        | 义唯認        |       |                  |         |         | 1     |
| BID     | 決済対象ホジショ           | >        |          |                 |                            | 下記の内容      | 容で注文し | します。             |         |         | K     |
| (       | ホシション省             | 亏        | 2000     | 60000000        | 5903                       | 通貨ペア       |       |                  | ι       | JSD/JPY | 74    |
| 72.     | 通貨ペア               |          |          | USD             | /JPY                       | 注文方式       |       |                  |         | 通常      | 1     |
| 72      | 元貝                 |          |          |                 | -                          | 決済Lot数     | ξ     |                  |         | 1       |       |
| 2020/01 | 約在Lot数<br>建Lot数    |          |          |                 | 1                          | ute 000    |       |                  |         |         | '27   |
|         | 約完価格               |          |          |                 | _                          | 冗員         | _     |                  |         | 20      | '03   |
|         | 約完日時               |          | 20       | 決済通常            | 注文の                        | 送信が完了      | しま    |                  | トリ      | ガー指値    |       |
| 108.1   | 評価レート              |          |          | 注文履展            | し<br>まで注文                  | た<br>・約定状況 | をご    |                  | 107.800 | -00     |       |
|         | pip損益              |          |          |                 | 確認くが                       | ださい。       |       |                  |         | 108.500 | 0     |
|         | ポジション撮             | 益        | i i      |                 |                            |            | - 1   |                  |         | 無期限     | -24   |
|         | 未実現スワッ             | <br>プ    | <u> </u> | _               | C                          | OK         |       |                  |         |         | .06   |
|         | 評価損益               |          |          |                 | -24                        |            |       |                  |         |         |       |
|         | ロック                |          |          |                 |                            |            |       |                  |         |         | :03   |
| 2:00    |                    |          |          |                 |                            |            |       |                  |         |         | .01   |
| 3-00    |                    |          |          |                 |                            |            |       |                  |         |         | +     |
| ЛС      |                    |          |          |                 |                            |            |       |                  |         |         | 大府    |
|         |                    |          |          |                 |                            |            |       |                  |         | _       |       |
|         |                    |          |          |                 |                            |            | 泊     | E文を送信            |         |         |       |
|         | USD/JPY            | <u>ا</u> | 19:52    | 108.014         | 107.9                      | 90 -       |       | 1                | 0       |         | -24   |
|         |                    |          |          |                 |                            |            |       |                  |         |         |       |
|         |                    |          |          |                 |                            |            |       |                  |         |         |       |
|         |                    |          |          |                 |                            |            |       |                  |         |         |       |
|         | ¥€\$£              | f€\$£    | ¥€\$:    | £ 12            | $\approx$                  | Q          |       | ¥ł               | фŤ      | 000     |       |
|         |                    |          |          |                 |                            | 照会         | 証拠金:  |                  | 設定      |         |       |

#### ⑦【OK】をタップします。

## トリガー注文/決済注文方法⑤

| 20:06 1月6日(月)<br>《 <b>《ELIONFX 照</b> 会                                                                                                    | 奈 充電していません ■                   |
|----------------------------------------------------------------------------------------------------|--------------------------------|
| 注文一覧<br>注文履歴 ボジション一覧 約定一覧 入出金一覧                                                                                                    | 取引条件 スワップポイント一覧 期間損益           |
| 注文一覧                                                                                                    |                                |
| 通貨ペア 売買 Lot数 区分 執行条件 日                                                                                                    | <sup>時</sup> 関連ポジション 注文変更 注文取消 |
| Q すべて ③ 新しい順                                                                                                    | ▼<br>注文番号 200060000016903      |
|                                                                                                    | 通貨ペア USD/JPY                   |
|                                                                                                    | 注文方式通常                         |
|                                                                                                    |                                |
|                                                                                                    | 注文状況 待機中                       |
|                                                                                                    | 注文区分指定決済                       |
|                                                                                                    | 両建なし                           |
|                                                                                                    | 決済順序 一                         |
|                                                                                                    | 決済順序(オプション) ー                  |
|                                                                                                    | 注文Lot数 1                       |
|                                                                                                    | 売買売                            |
|                                                                                                    | 執行条件 トリガー指値                    |
|                                                                                                    | 指定レート 108.500                  |
|                                                                                                    | 決済pip差 一                       |
|                                                                                                    | トレール幅 ー                        |
|                                                                                                    | トリガー価格 107.800                 |
|                                                                                                    | トリガー通貨ペア ー                     |
| $\begin{array}{ccc} Y \in S E & Y \in S E & Y \in S E & \overleftarrow{Y} \\ T - T Y F A & T - T Y F B & \overleftarrow{T} - T Y F C & \overleftarrow{T} T - F \end{array}$ |                                |

| 20:06 1月6<br>《 LIC        | <sup>日(月)</sup><br>ONF | x                                             |                 | -      | マーク                                           | ーットA           |          |        | 令充               | 意してい    | ません 💷          |
|---------------------------|------------------------|-----------------------------------------------|-----------------|--------|-----------------------------------------------|----------------|----------|--------|------------------|---------|----------------|
| 地政学的緊                     |                        |                                               |                 |        |                                               |                | 慣利回り     |        |                  | で推移     |                |
| USD/JPY                   |                        | ▼0.095                                        | EUR/JPY         |        | ▲0.357                                        | GBP/JPY        |          | ▲0.873 | AUD/JPY          |         | <b>V</b> 0.114 |
| BID                       | 0.2                    | ASK                                           | BID             | 0.5    | ASK                                           | BID            | 1.0      | ASK    | BID              | 0.7     | ASK            |
| 107.99                    | ٥<br>10                | " <b>99</b> °                                 | 120.99          | 120    | 99                                            | 142. <b>19</b> | 1<br>142 | 20'    | 75.08            | 3<br>75 | <u>.</u> 09°   |
| 108.176                   | Ľ                      | 107.776                                       | 120.999         | 1:     | 20.281                                        | 142.296        | L 1-     | 40.857 | <b>1</b> 75.208  | 17      | 4.741          |
| NZD/JPY                   |                        | ▲0.048                                        | CAD/JPY         |        | ▲ 0.037                                       | CHF/JPY        |          | ▲0.299 | ZAR/JPY          |         | ▲ 0.009        |
| BID                       | 1.0                    | ASK                                           | BID             | 1.7    | ASK                                           | BID            | 3.0      | ASK    | BID              | 1.0     | ASK            |
| 72.09                     | 7                      | 210°                                          | s3.25           | 83.    | 26°                                           | 111.47         | 111      | 50'    | ∣ <b>∞56</b> °   | 7.      | 57°            |
| 12.115                    |                        | 71.710                                        | 83.336          | L8     | 2.972                                         | 111.520        | 1        | 10.937 | <b>1</b> 7.576   | 17      | .514           |
| 新規注文 決<br>2020/01/06 20-0 | <b>済注文</b><br>05:00 0: | USD/JPY                                       | - 5分足 - B       | ID - C | コーソクマ                                         | 100 -          | × \$     | 預託訂    | E拠金              | 8,      | 147,727        |
|                           |                        |                                               | 18 17 5         |        |                                               |                | 108.160  | 有効証    | E拠金              | 8,      | 147,709        |
| 108.104                   |                        |                                               | l'hi            |        |                                               |                |          | 必要訂    | E拠金              |         | 4,500          |
| de.                       |                        |                                               |                 |        |                                               |                | 108.100  | 発注証    | E拠金              |         | 0              |
| 19 <sup>17 - 10</sup> 11  | l'rijl'i               | , <b>, , , , , , , , , , , , , , , , , , </b> |                 |        |                                               |                | 108.050  | 評価排    | 益                |         | -18            |
|                           |                        | <u>h/</u>                                     |                 |        | <u> i i i i i i i i i i i i i i i i i i i</u> | <b>I</b> I,    | 107.996  | 有効比    | 上率(%)            | 181     | ,060.20        |
|                           |                        |                                               |                 | 1      |                                               |                | 107.950  | 発注可    | J能額              | 8,      | 143,209        |
| 3:00 14:00                | 15:                    | 00 16:00                                      | 17:00           | 107.9  | 125                                           | 20:00          |          | レバレ    | ·ッジ              |         | 0.01           |
| ポジション                     | ソー覧                    | 注文一)                                          | ii ii           |        |                                               |                |          | -      |                  |         |                |
| 通貨^                       | ペア                     | 売買                                            | Lot敳            |        | 区分                                            |                | 執行条件     |        | 決済pip差           |         | 日時             |
| Q 7~                      | τ                      |                                               |                 |        |                                               |                |          |        |                  | 新し      | い順 👻           |
| USD/                      | JPY                    | 売                                             |                 | 1      | 指決                                            | Þ              | 皆 108.5  | 00     |                  | 2       | 0:06           |
|                           |                        |                                               |                 |        |                                               |                |          |        |                  |         |                |
|                           |                        |                                               |                 |        |                                               |                |          |        |                  |         |                |
|                           |                        |                                               |                 |        |                                               |                |          |        |                  |         |                |
| ¥€\$<br>マーグッ              | SE<br>VHA              | ¥€\$£<br>マーケットB                               | ¥€\$£<br>マーケット0 |        | <i>₹</i> ₩-►                                  | <b>Q</b>       | IEB      | ¥      | <b>Ö</b> I<br>RE | 0.0     | 0.0            |

⑧【注文一覧】に注文が表示されました。